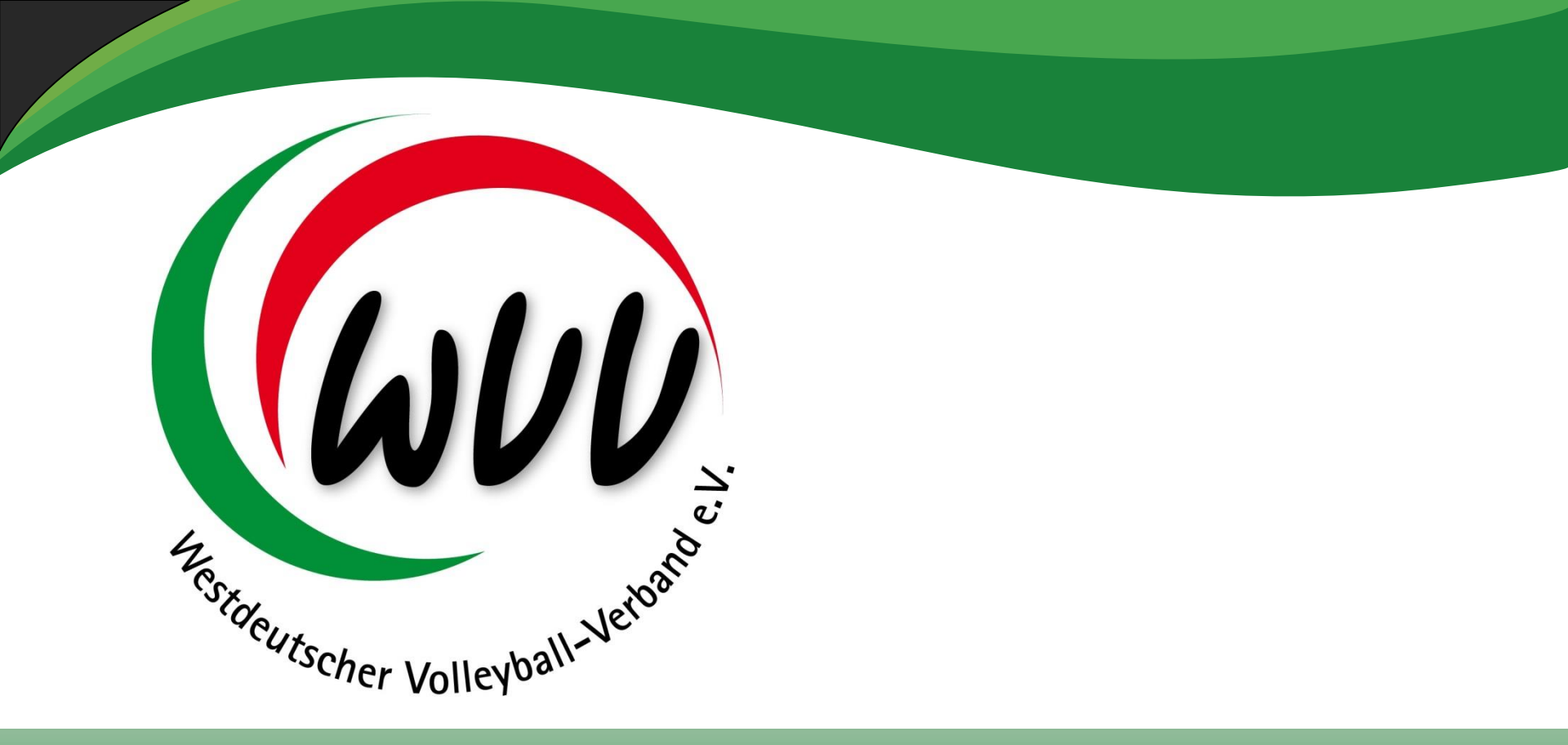

### **Einführung Phönix / Aufsteiger** Informationen aus dem WVV

24.01.2016 / MJ

- Erfolgte Einführung des epasses als Pilotprojekt mit Start der Saison 2015/2016 in den Oberligen und Regionalligen sowie ausgewählten Spielklassen.
- Testphasen Ergebnisdienst mit Beginn der Saison 2015/2016 in den Verbandsligen, Oberligen und Regionalligen.
- Einführung des elektronischen Schiedsrichter-Ausweises ab dem 01.01.2016
- Entwicklung weiterer online-basierter Programme zur Vereinfachung der Arbeit im WVV (für Vereine, Spieler, Trainer, Schiedsrichter, Staffelleiter,...)

Ansprechpartner: Hubert Martens / Markus Jahns

• Einführung des epasses im gesamten Bereich des WVV ab der Saison 2016/2017

### • Stufe 1 ab ca. 01.02.2016

- ✓ Übernahme ePass in Vereinsaccount
- ✓ Personendaten anzeigen korrigieren (Name, Geschlecht, Geburtsdaten, usw.)
- ✓ Passbilder einpflegen

### Stufe 2 ab ca. 01.05.2016

- ✓ Passneuanlage
- ✓ Passfreigabe f
  ür Vereinswechsel
- ✓ Passdruck mit Freigabecode f
  ür Vereinswechsel

### Stufe 3 ab Juli 2016

- Mannschaftszuordnung (gebührenpflichtig)
- ✓ Vollständiger Passdruck

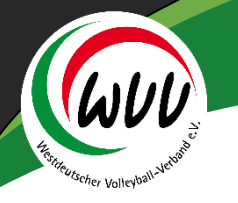

### **Vorgehensweise Passausstellung**

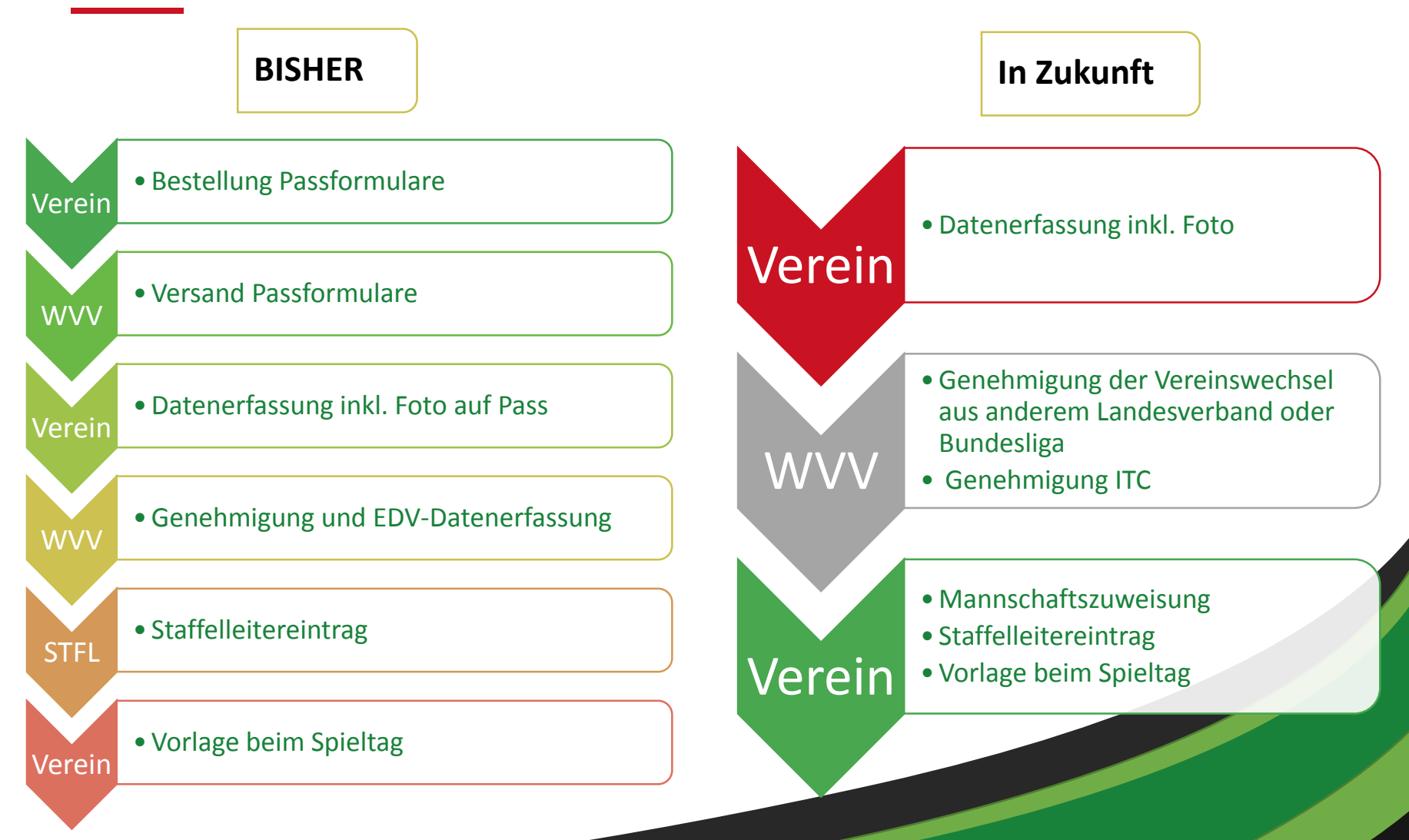

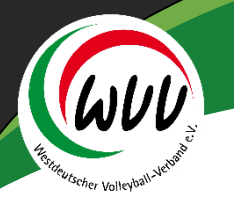

### Schritt 1: Spielerpass erstellen

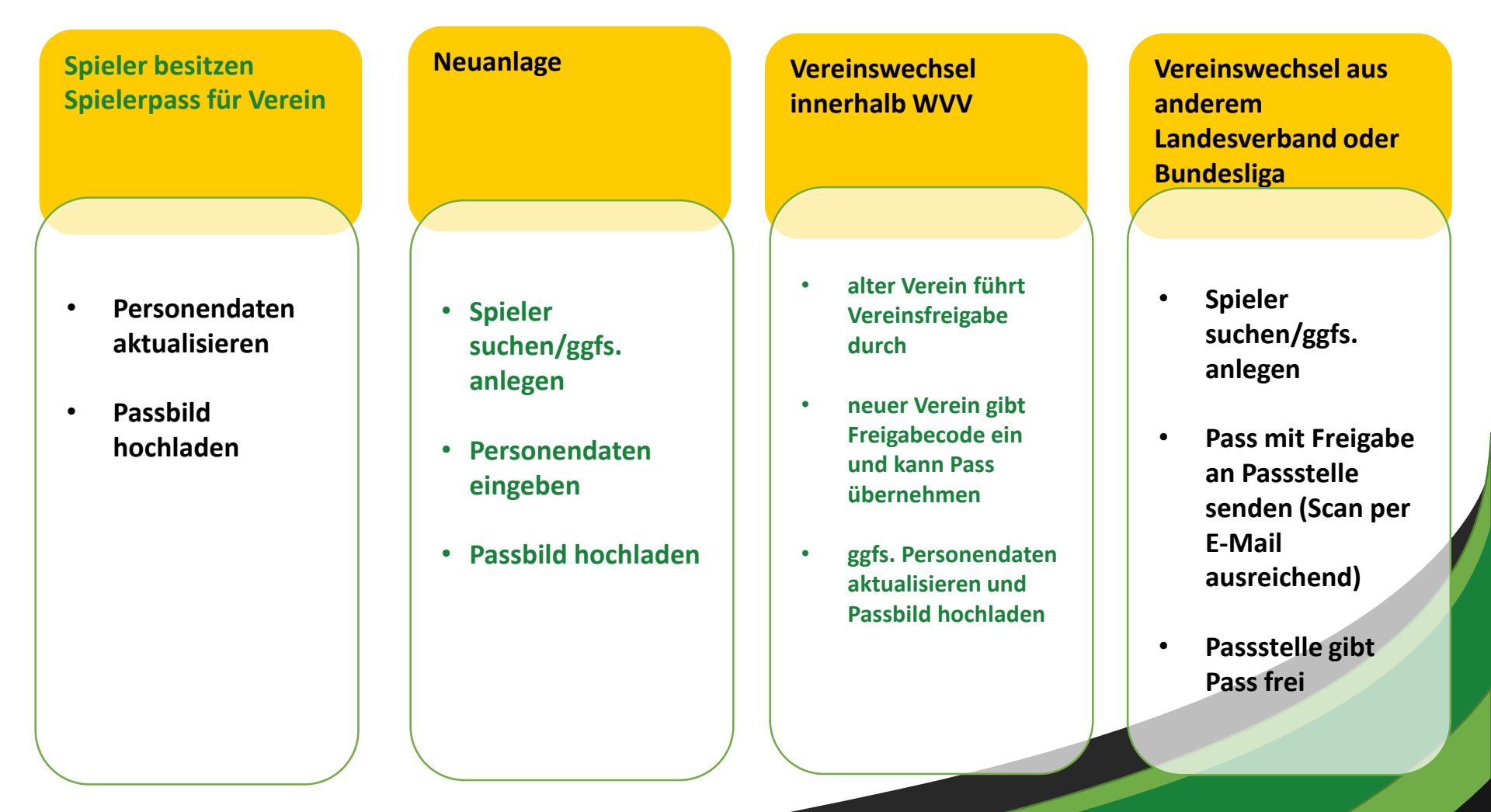

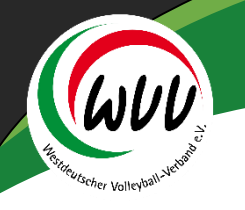

### Schritt 2: Spieler einer Mannschaft zuordnen

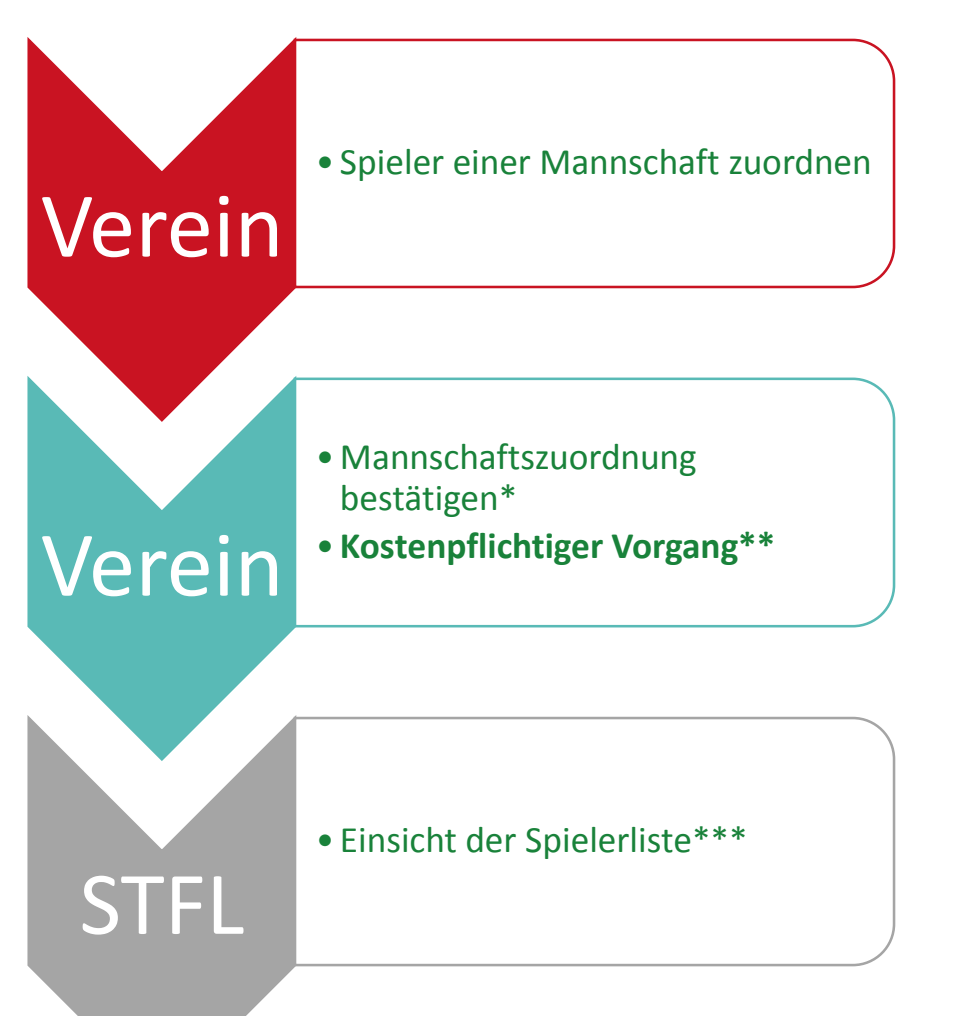

\*Hinweis für Jugendspieler:

Für Jugendliche unter 18 Jahren ist eine Mannschaftszuordnung nur möglich, wenn die sogenannte Jugendfreigabe vorliegt. Hierzu muss der Verein bei der Mannschaftszuordnung zwingend mittels einer Abfrage bestätigen, dass die Einverständniserklärung der Eltern vorliegt.

#### \*\*Hinweis zur Mannschaftszuordnung:

Kosten entstehen für den Verein künftig pro Saison erst nach der erstmaligen Zuweisung des Spielers zu einer Mannschaft.

#### \*\*\*Hinweis zur Spielerliste:

Nach § 12,8 der VSpO müssen bis 14 Tage vor dem ersten Spieltag die SpielerInnenpässe für mindestens acht SpielerInnen Ihrer Mannschaft durch den Verein zugeordnet werden. Weitere SpielerInnen können bis zum Spieltag zugeordnet werden. Damit erhalten diese SpielerInnen die Spielberechtigung für diese Mannschaft.

### Schritt 3: Am Spieltag

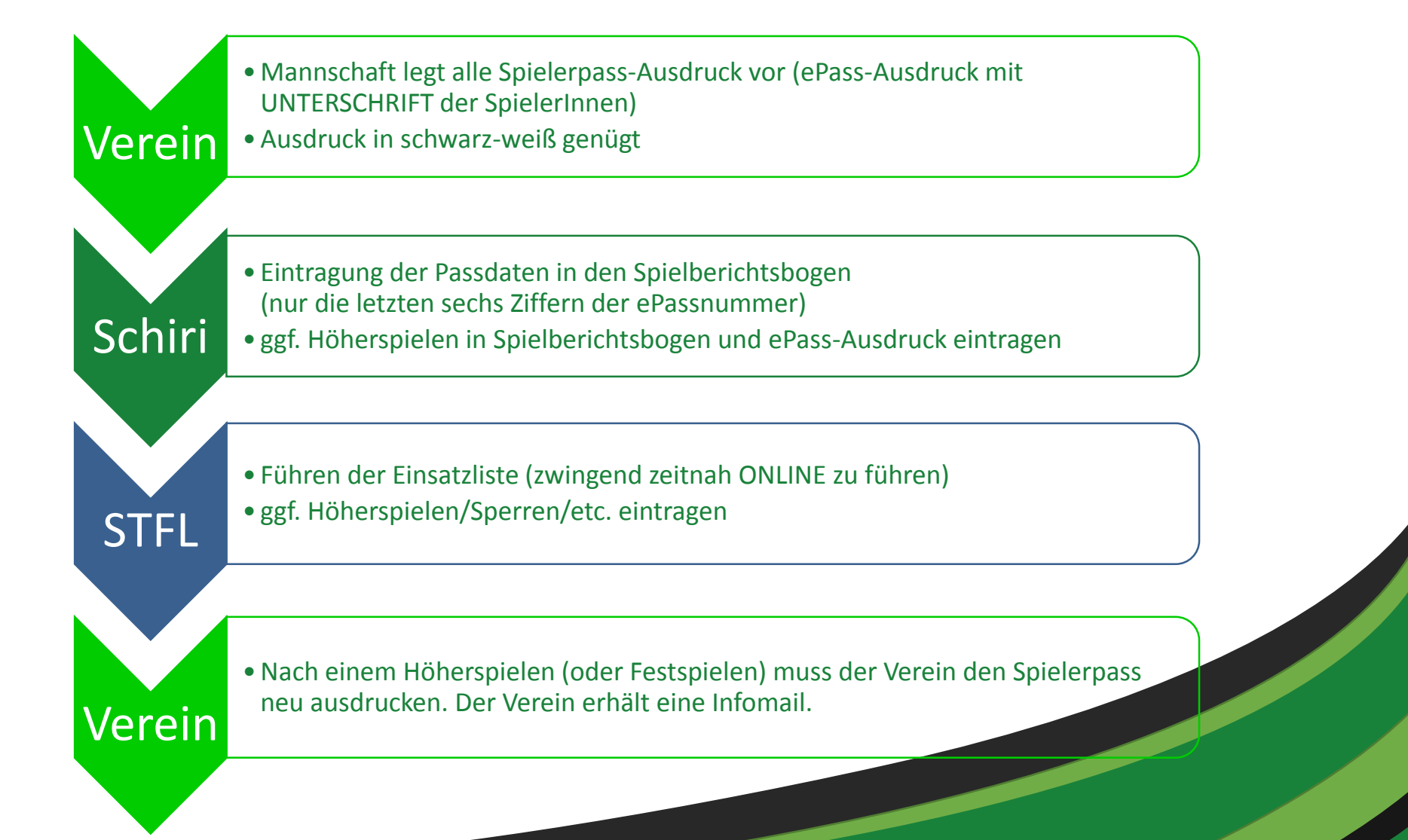

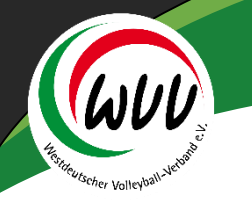

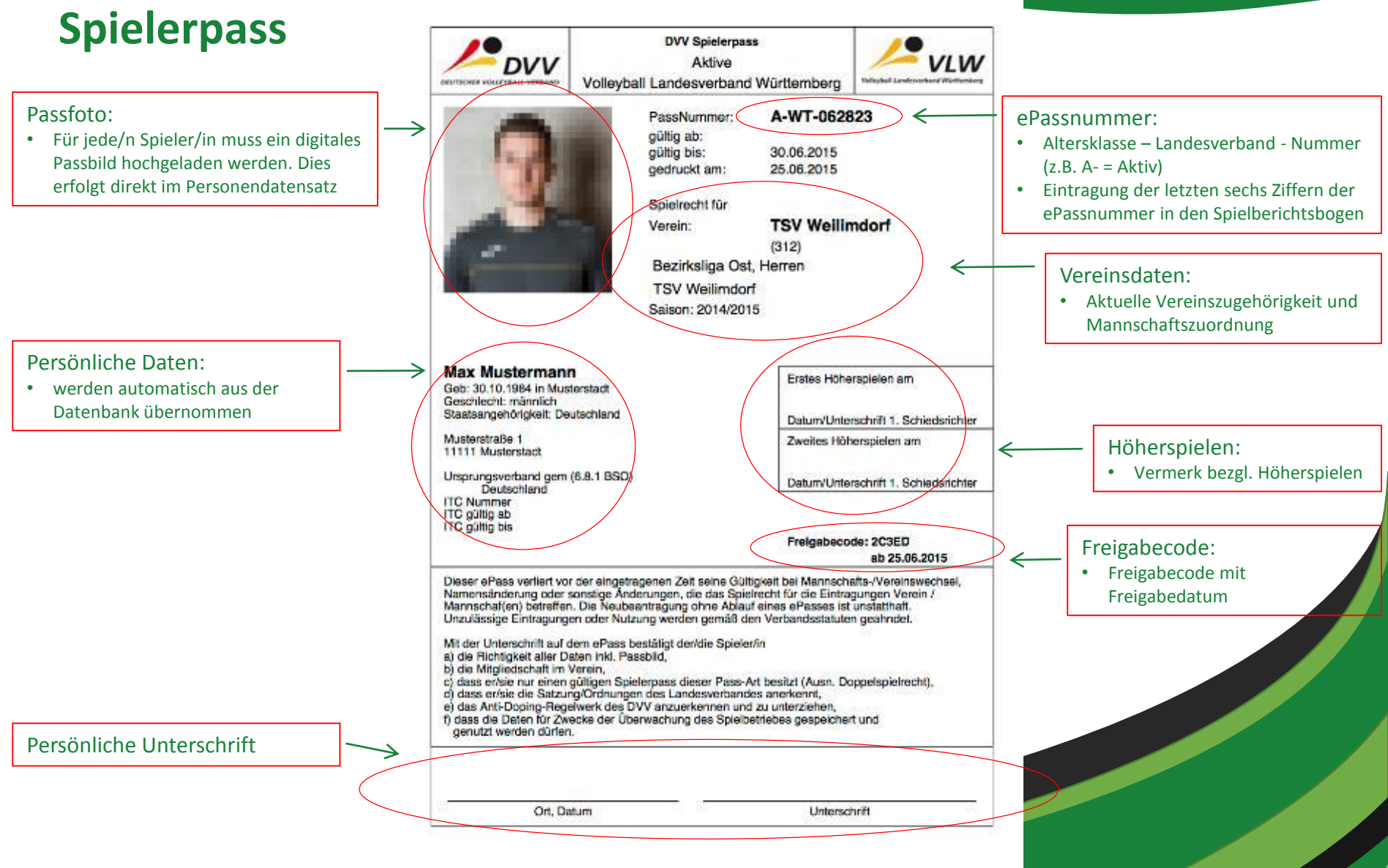

 Einführung Ergebnisdienst per App / SMS im gesamten Bereich des WVV ab der Saison 2016/2017

### • Stufe 1 ab ca. Mitte August

- ✓ Meldung / Registrieren über Phönix als Ergebnismelder
- ✓ App auf Smartphone installieren
- ✓ in der App anmelden

### Stufe 2 ab 1. Spieltag (Erwachsene, Jugend, BFS)

- ✓ Ergebniseingabe per APP
- ✓ nach ca. 5. Minuten Ergebnis online in der App / auf Homepage zu sehen

• Einführung Ergebnisdienst per App / SMS im gesamten Bereich des WVV ab der Saison 2016/2017

Die Volleyball App steht in folgenden Versionen zur Verfügung und ist kostenlos nutzbar:

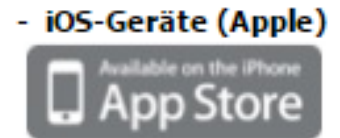

Neue Version 4.0 ist LIVE.

- Android-Geräte (Google Play)

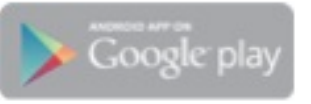

Neue Version 4.0 ist LIVE.

Eingabe: "Volleyball Ergebnis" und die App mit dem Mikasa-Ball auswählen (Tricept)

#### Die Volleyball-App bietet Spielergebnisse der folgenden Verbände:

- Volleyball-Landesverband Württemberg
- Thüringer Volleyball-Verband
- Hessischer Volleyballverband
- VBL (Bundesligen), sowie die Ergebnisse der Dritten Liga
- weitere Verbände werden in Kürze folgen.

#### Ergebnisübermittlung eigener Spiele: > zur Beschreibung der Ergebnisübermittlung

- Einfache Registrierung
- Einfache und schnelle Ergebnisübermittlung über Smartphone/Tablet direkt nach Spielende

#### Modul "Favoriten":

- Direkter Zugriff auf alle Infos der für mich interessanten Ligen

#### Modul "Meine Liga":

- Direkter Zugriff auf alle Infos "meiner Liga"

### Infos Deutscher Volleyball Verband (DVV & VBL):

- Ergebnisse/Tabelle/Vorschau/Spielplan der VBL (1. + 2. Volleyball Bundesliga)
- Ergebnisse/Tabelle/Vorschau/Spielplan der Dritten Ligen (Nord, Ost, Süd, West)
- Regionalligen

### Infos Landesverbände:

- Ergebnisse/Tabelle/Vorschau/Spielplan aller Ligen der Männer und Frauen
- Ergebnisse/Tabelle/Vorschau/Spielplan aller Ligen der Jugend
- Ergebnisse/Tabelle/Vorschau/Spielplan aller Ligen BFS
- Alle Spiele mit einer Detail-Ansicht sowie Adresse der Spielhalle inkl. Link zu Google Mapps
- Pokalspiele und Meisterschaften sollen noch folgen!

Einführung digitaler Meldebogen ab Saison 2016/2017
 Staffelleitung über Phönix / Aufsteiger

• Stufe 1 ab ca. Ende März / Anfang April

✓ Freischaltung des Meldebogens für die Vereine

### Stufe 2 ab ca. 01.05.2016

✓Auswertung der Meldebögen

✓ Einteilung der Ligen

### Stufe 3 ab ca. Mitte Mai

✓ Anlegen der Staffeln und Einteilung der Staffelleiter

✓ Versendung 1. Rundschreibens über Phönix / Aufsteiger

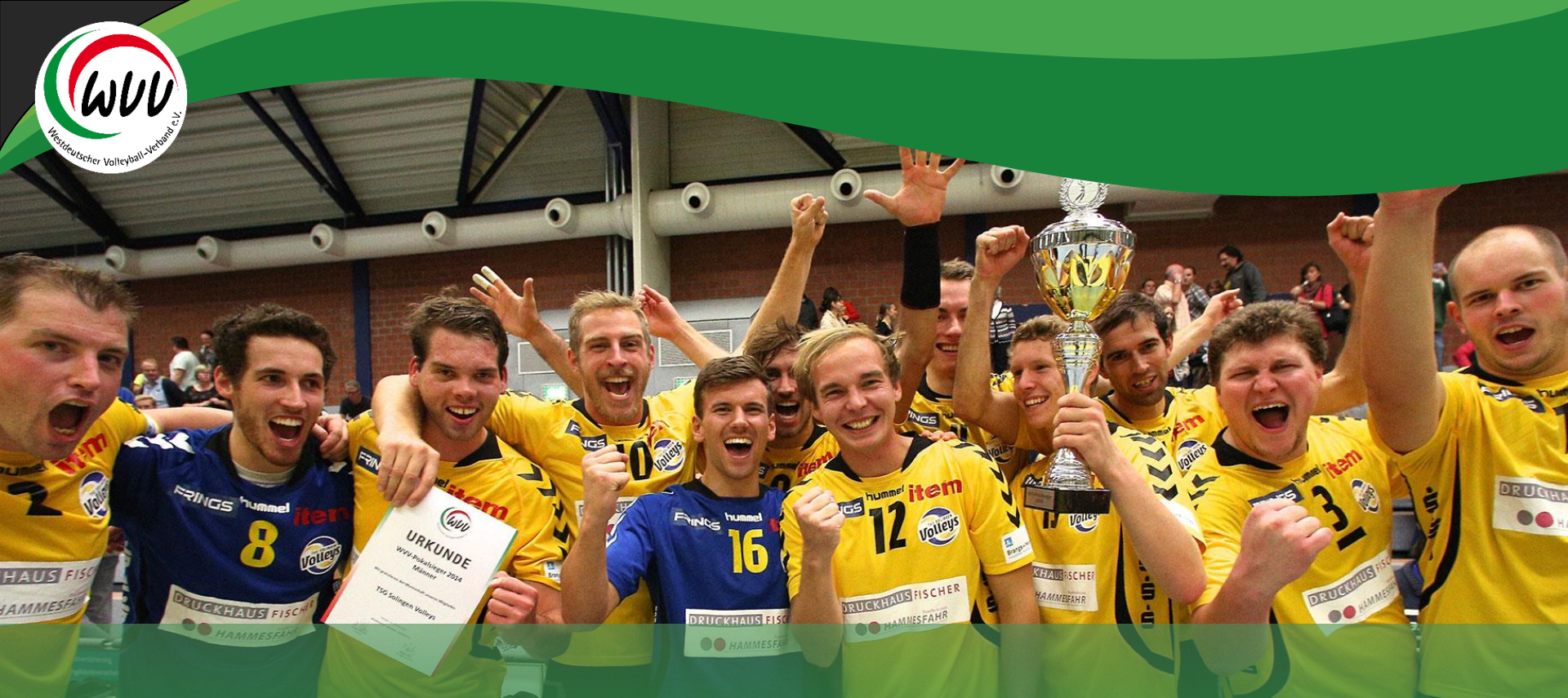

# Danke für Ihr Engagement für unsere schöne Sportart Volleyball

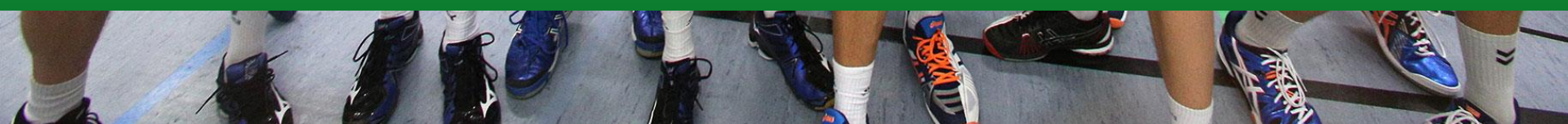